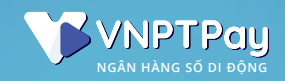

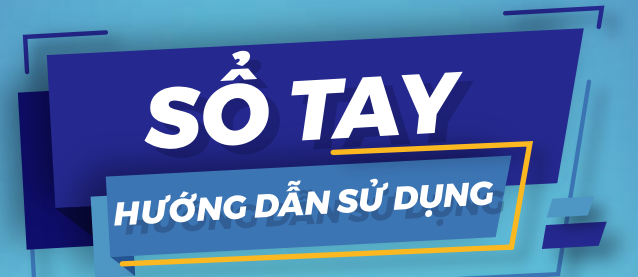

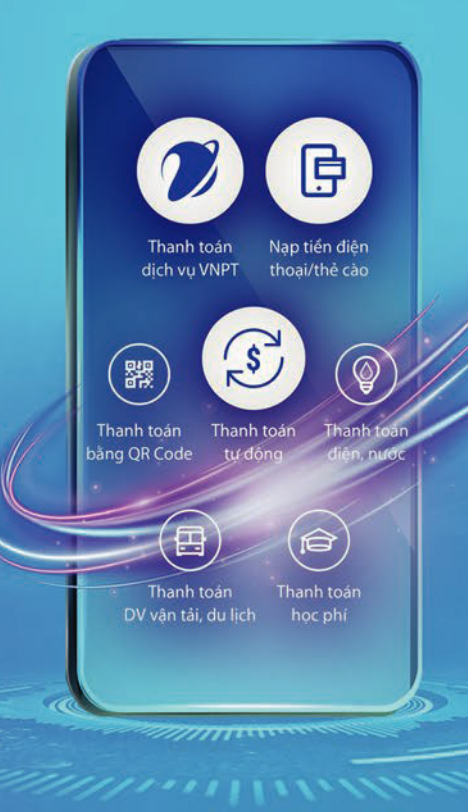

# 

# MỤC LỤC

| 1. Ciới thiệu VNPT Pay                                   |
|----------------------------------------------------------|
| 2. Lợi ích dành cho Khách hàng                           |
| 3. Các tính năng nổi bật                                 |
| 4. Hướng dẫn tải ứng dụng VNPT Pay                       |
| 5. Hướng dẫn đăng ký<br>và đăng nhập ví VNPT Pay         |
| 6. Hướng dẫn định danh online                            |
| 7. Hướng dẫn liên kết ngân hàng                          |
| 8. Hướng dẫn Nạp - Rút - Chuyển tiền<br>trên Ví VNPT Pay |
| 9. Hướng dẫn thanh toán                                  |
| 10. Các dịch vụ thanh toán bằng<br>VNPT Pay              |

#### Giới thiệu VNPT Pay

VNPT Pay là hệ sinh thái thanh toán số qua ví điện tử, thẻ nội địa, thẻ quốc tế... VNPT Pay đáp ứng nhu cầu thanh toán tiện lợi, an toàn và nhanh chóng cho hầu hết các nhu cầu hàng ngày: nạp thẻ cào, cước di động, truyền hình, internet; điện, nước, mua vé xem phim, vé máy bay, bảo hiềm...

### 2

#### Lợi ích dành cho Khách hàng

- Giao dịch 24/7;
- Miễn phí mọi giao dịch thanh toán và nạp tiền vào Ví VNPT Pay;
- Đa dạng tiện ích thanh toán: Dịch vụ viễn thông VNPT; Nạp tiền di động; Thanh toán truyền hình, Điện, Nước; Mua vé máy bay, vé tàu, vé xe, vé xem phim; Đặt phòng khách sạn;...
- Được hưởng nhiều chương trình ưu đãi, khuyến mại từ các nhà cung cấp.

#### Các tính năng nổi bật

- An toàn, bảo mật;
- Thanh toán một chạm thông qua QR Code;
- Đa dạng hình thức thanh toán: VÍ điện tử, thẻ nội địa, thẻ quốc tế;
- Thanh toán tự động định kỳ.

#### Hướng dẫn tải ứng dụng VNPT Pay

#### Cách 1:

4

Tìm kiếm và tải ứng dụng VNPT Pay trên Google Play hoặc App Store.

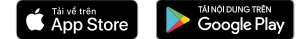

#### Cách 2:

Mở chức năng chụp ảnh (đối với IOS) và phần mềm đọc mã QR Code (đối với Android) trong điện thoại và Quét mã QR Code sau đề truy cập vào link tải ứng dụng:

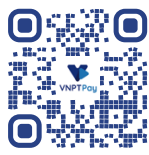

## 5

#### Hướng dẫn đăng ký và đăng nhập Ví VNPT Pay

#### 5.1 Đăng ký:

Để đăng ký Ví người dùng cần cung cấp số điện thoại và xác thực số điện thoại bằng cách nhập mã xác thực:

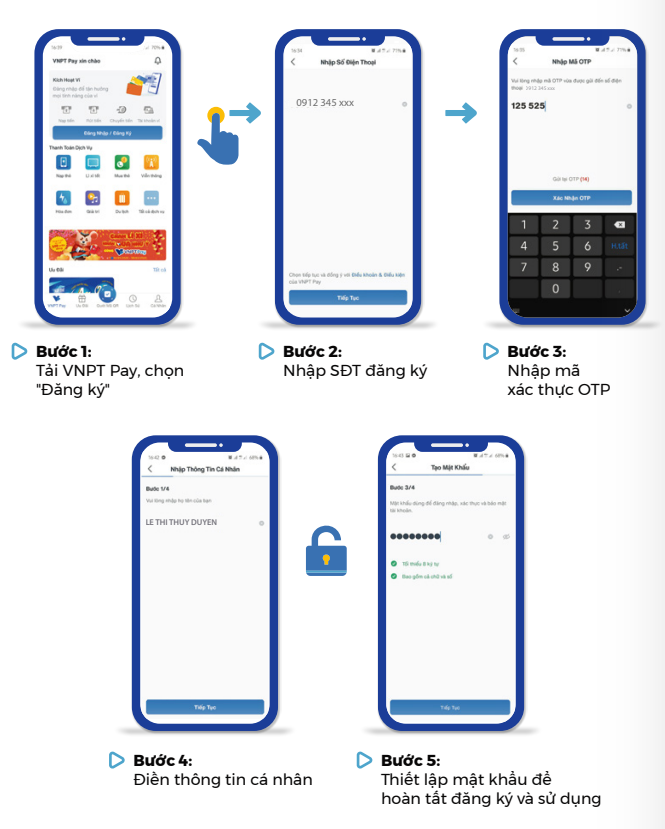

Lưu ý: Mật khẩu phải tối thiều 8 ký tự bao gồm chữ và số.

#### 5.2 Đăng nhập:

Đề đăng nhập người dùng có thể sử dụng bằng mật khầu, vân tay hoặc nhận dạng khuôn mặt tuỳ theo sự hỗ trợ của từng loại điện thoại. Cấu hình việc truy cập bằng vân tay, nhận dạng khuôn mặt ở menu Cài đặt trong mục "Cá nhân".

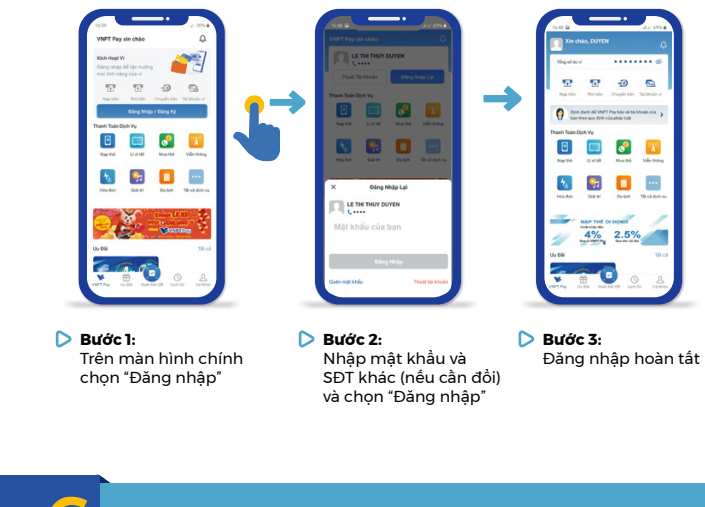

#### Hướng dẫn định danh online

Tính năng Định danh Online chỉ dành cho khách hàng có định danh mức Thấp, vì vậy các khách hàng đang được định danh mức Cao/ Trung bình sẽ không thấy nút "Định danh Online".

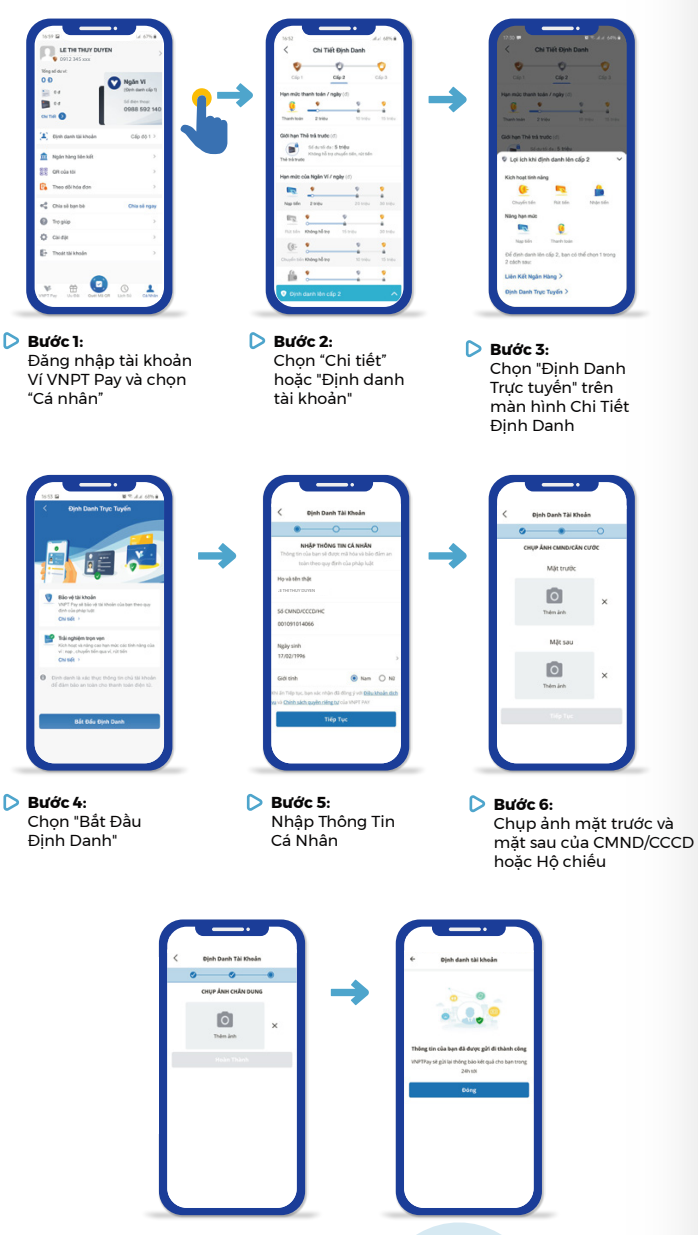

Bước 7: Chụp ảnh chân dung đang cầm CMND/CCCD Bước 8: Chờ kết quả xét duyệt định danh Online

#### Lưu ý:

Khách hàng cần đủ 15 tuổi trở lên để tiến hành định danh Online;

Không để trống trường thông tin nào khi nhập;

Thông tin khách hàng nhập sẽ được gửi lên hệ thống đề VNPT Pay kiểm tra và nâng cấp định danh cho bạn. Kết quả sẽ được ứng dụng trả về qua Notification (Thông báo của điện thoại);

Trường hợp bạn không cấp phép cho ứng dụng được cập nhật thông báo cho điện thoại, vui lòng đăng nhập để xem Thông báo.

#### Hướng dẫn liên kết ngân hàng

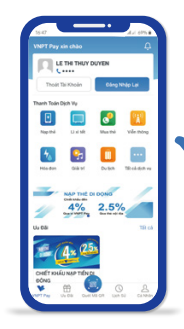

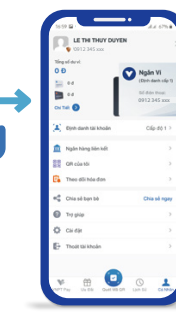

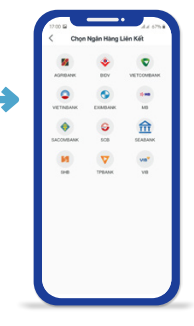

Bước 1: Đăng nhập tài khoản Ví VNPT Pay

D

- Bước 2: Chọn "Cá nhân" và "Liên kết ngân hàng"
- Bước 3: Chọn ngân hàng muốn liên kết

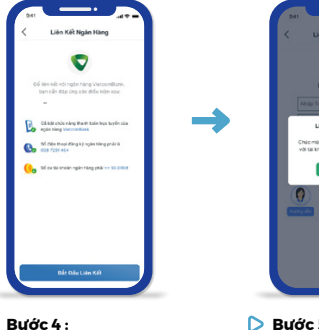

ngân hàng chọn liên kết

Bước 4 : Thực hiện thao tác liên kết qua số thẻ, số tài khoản, Internet Banking của

**Lưu ý:** Đối với ngân hàng Agribank, hiện tại chỉ hỗ trợ liên kết tại quầy. Quý khách vuj lòng đến chi nhánh hoặc phòng giao dịch (nơi mở tài khoản ngân hàng Agribank của quý khách) để liên kết.

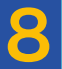

#### Hướng dẫn Nạp - Rút - Chuyển tiền trên Ví VNPT Pay

Để thực hiện Nạp - Rút - Chuyển tiền, Khách hàng cần đăng nhập Ví và thực hiện theo các bước sau:

#### 8.1 Nạp tiền:

Cách 1: Nạp tiền từ Ngân hàng liên kết trực tiếp: 

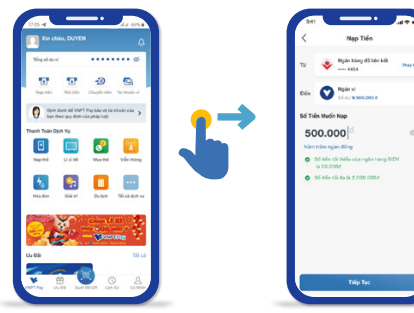

D Bước 1: Đăng nhập Ví, trên màn hình chính chon "Nạp tiền"

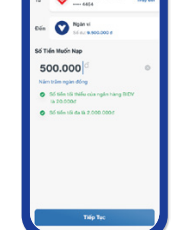

Bước 2: Nhập số tiền cần nạp và chọn "Tiếp tục"

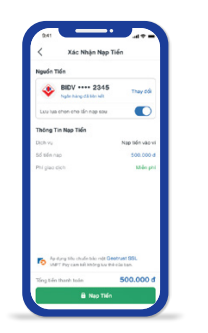

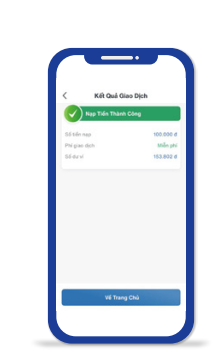

Bước 3 : Xác nhân lai số tiền muốn nạp và chon "Tiếp tục"

D Bước 4: Nạp tiền thành công

**Cách 2:** Nạp tiền từ các ngân hàng khác:

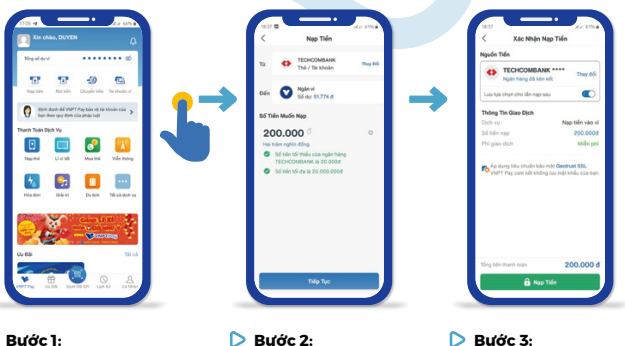

Bước 1: Đăng nhập Ví, trên màn hình chính chọn "Nạp tiền"

- Bước 2: Chọn "Ngân hàng khác" và nhập số tiền muốn nạp
- Bước 3: Xác nhân lai số tiền muốn nạp và chọn "Nạp Tiền"

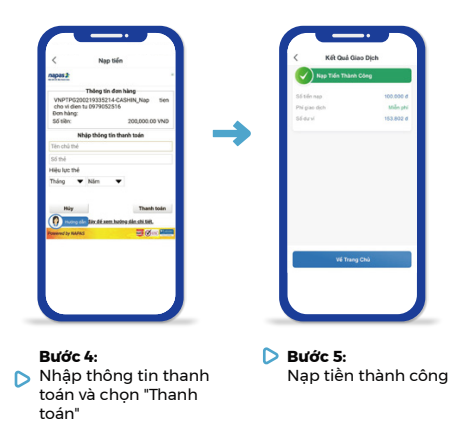

#### HẠN MỨC VÀ PHÍ

| Chính sách                                                                                                    | Mức thấp                                                                                                    | Mức trung bình                                                                                                    | Mức cao                                                                                                    |
|----------------------------------------------------------------------------------------------------|----------------------------------------------------------------------------------------------------|----------------------------------------------------------------------------------------------------|----------------------------------------------------------------------------------------------------|
| Nạp tiền từ<br>ngân hàng liên kết                                                                                                    | -                                                                                                    | Có hỗ trợ                                                                                                    | Có hỗ trợ                                                                                                    |
| Nạp tiền từ<br>các ngân hàng nội địa                                                                                                    | Có hỗ trợ                                                                                                    | Có hỗ trợ                                                                                                    | Có hỗ trợ                                                                                                    |
| Hạn mức và phí nạp<br>tiền từ vào Ví qua<br>Ngân hàng liên kết<br>hoặc bằng internet<br>banking/ mobile<br>banking của ngân<br>hàng khác | <ul> <li>500.000đ/<br/>lần giao dịch</li> <li>2.000.000đ/<br/>ngày giao dịch</li> <li>Phí CD:<br/>Miễn phí</li> </ul> | <ul> <li>5.000.000d/</li> <li>lần giao dịch</li> <li>10.000.000d/</li> <li>ngày giao dịch</li> <li>Phí GD: Miễn phí</li> </ul> | <ul> <li>10.000.000d/<br/>lần giao dịch</li> <li>15.000.000d/<br/>ngày giao dịch</li> <li>Phí GD: Miễn phí</li> </ul> |

#### 8.2 Rút tiền:

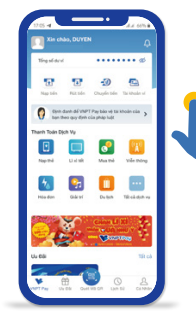

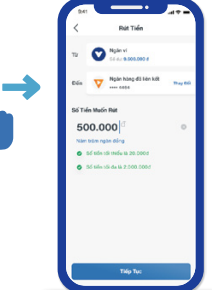

D Bước 1: Đăng nhập Ví, trên màn hình chính chọn "Rút tiền"

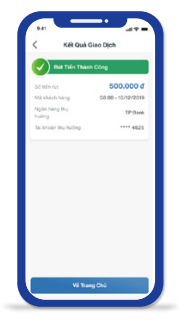

D Bước 4: Rút tiền thành công

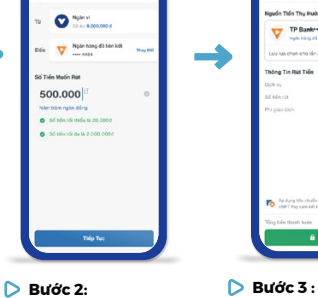

Nhập số tiền cần rút và chọn ngân hàng mong muốn

Xác nhân lai số tiền muốn rút và chon "Rút tiền"

Lưu ý: Khi thực hiện Rút tiền từ Ví VNPT Pay sang Tài khoản ngân hàng yêu cầu người dùng phải liên kết ngân hàng;

Nếu chưa thực hiện liên kết ngân hàng ứng dung sẽ hiên thi thông báo yêu cầu người dùng thực hiện liên kết ngân hàng;

Phí giao dịch rút tiền từ Ví sang tài khoản ngân hàng phụ thuộc theo chính sách kinh doanh với từng ngân hàng và biểu phí được VNPT Pay quy đinh trong từng thời điểm.

HẠN MỨC VÀ PHÍ

#### 8.3 Chuyển tiền:

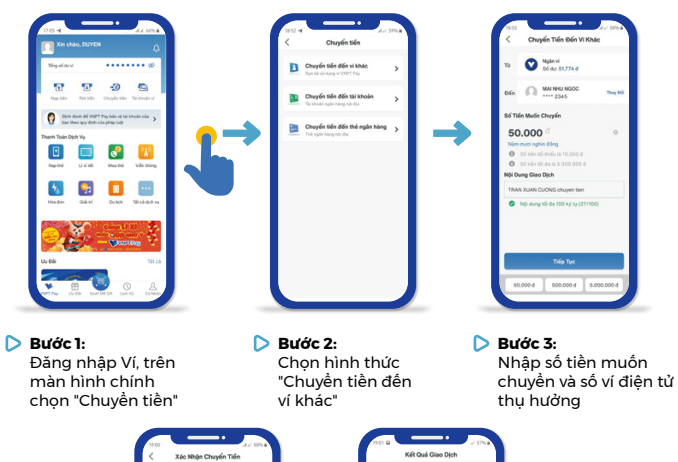

Cách I: Chuyển tiền từ Ví sang Ví:

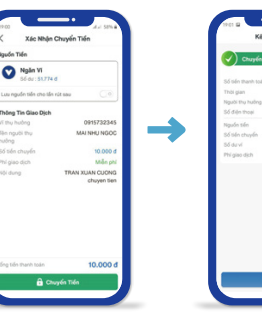

Bước 4:

và "Chuyển Tiền"

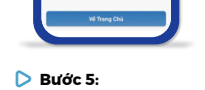

Xác nhận giao dịch Chuyển tiền thành công

| Chính sách                                     | Mức thấp | Mức trung bình                                                                                                    | Mức cao                                                                                                    | Chính sách                            | Mức thấp                                                                                                    | Mức trung bình                                                                                                    | Mức cao                                                                                                    |
|------------------------------------------------|----------|----------------------------------------------------------------------------------------------------|----------------------------------------------------------------------------------------------------|---------------------------------------|----------------------------------------------------------------------------------------------------|----------------------------------------------------------------------------------------------------|----------------------------------------------------------------------------------------------------|
| Rút tiền về<br>ngân hàng<br>liên kết trực tiếp | -        | Có hỗ trợ                                                                                                    | Có hỗ trợ                                                                                                    | Chuyển tiền<br>sang ví khác           | Không hỗ trợ                                                                                                    | Có hỗ trợ                                                                                                    | Có hỗ trợ                                                                                                    |
| Hạn mức và<br>phí rút tiền                     | -        | • 5.000.000đ/<br>lần giao dịch                                                                                                    | <ul> <li>10.000.000d/<br/>lần giao dịch</li> <li>15.000.000d/<br/>ngày giao dịch</li> <li>Phí: Miễn phí 3 lần đầu<br/>tiên trong tháng, từ lần<br/>%/ thủ 4 tính phí 0.55%/<br/>giao dịch (Tối thiểu thu<br/>2.000đ/giao dịch)</li> </ul> | Nhận tiền từ ví khác                  | -                                                                                                    | Có hỗ trợ                                                                                                    | Có hỗ trợ                                                                                                    |
|                                                |          | <ul> <li>10.000.000d/<br/>ngày giao dịch</li> <li>Phi: Miễn phí 3 lần đầu<br/>tiên trong tháng, từ lần<br/>thứ 4 tính phí 0.55%/<br/>giao dịch (Tối thiếu thu<br/>2.000đ/giao dịch)</li> </ul> |                                                                                                    | Hạn mức và phí<br>chuyển tiền Ví - Ví | <ul> <li>500.000đ/<br/>lần giao dịch</li> <li>2.000.000đ/<br/>ngày giao dịch</li> <li>Phí GD: Miễn phí</li> </ul> | <ul> <li>5.000.000d/<br/>lần giao dịch</li> <li>10.000.000d/<br/>ngày giao dịch</li> <li>Phí GD: Miễn phí</li> </ul> | <ul> <li>10.000.000d/<br/>làn giao dịch</li> <li>15.000.000d/<br/>ngày giao dịch</li> <li>Phí GD: Miễn phí</li> </ul> |

Lưu ý: Số dư được phép rút/ chuyển = Số tiền đã nạp qua Ngân hàng liên kết và Ngân hàng khác sau khi chi tiêu. (Với trường hợp định danh ở mức Thấp và mức Trung bình, số tiền nạp qua số thẻ không được tính vào số tiền được phép rút/chuyển).

Cách 2: Chuyển tiền qua số tài khoản ngân hàng:

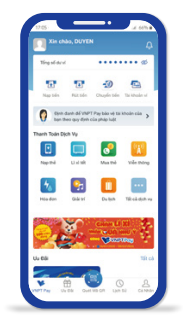

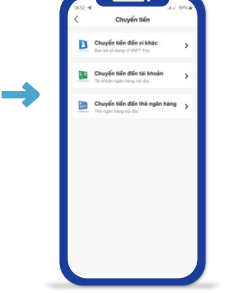

D Bước 1: Đăng nhập tài khoản Ví VNPT Pay và chọn "Chuyển tiển"

500.000

Bước 4:

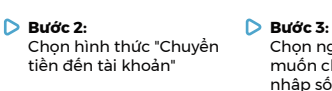

Chọn ngân hàng muốn chuyển và nhập số tài khoản

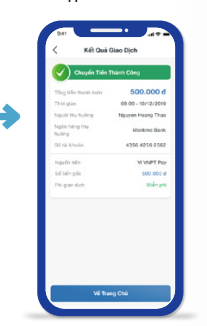

Bước 6: Chuyển tiền thành công

#### **Cách 3:** Chuyển tiền qua số thẻ ngân hàng:

Xác nhân giao dich

và "Chuyển Tiền"

Bước 5:

0

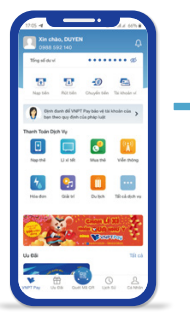

Nhập số tiền muốn

chuyển và "Tiếp Tục"

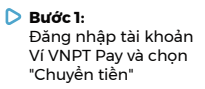

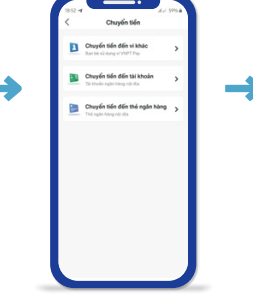

Bước 2: Chon hình thức "Chuyển tiền đến Thẻ ngân hàng"

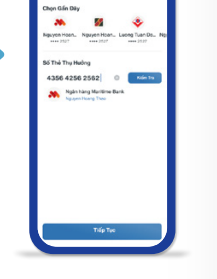

Bước 3: Chon ngân hàng muốn chuyển và nhập số thẻ

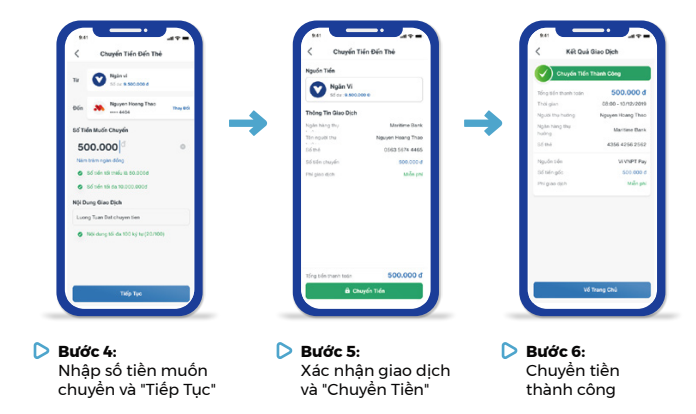

Lưu ý: Tùy thuộc vào số tiền chuyển và hạn mức thanh toán yêu cầu nhập OTP mà người dùng đã cấu hình trong phần Cài đặt của ứng dụng sẽ có bước yêu cầu nhập OTP xác thực hoặc không.

#### HAN MỨC VÀ PHÍ

| Chính sách                                                                               | Mức thấp | Mức trung bình                                                                                                    | Мứс сао                                                                                                    |
|------------------------------------------------------------------------------------------|----------|----------------------------------------------------------------------------------------------------|----------------------------------------------------------------------------------------------------|
| Chuyền tiền từ<br>Ví đến tài khoản/<br>số thẻ ngân hàng<br>nội địa                       | -        | Có hỗ trợ                                                                                                    | Có hỗ trợ                                                                                                    |
| Hạn mức và phí<br>chuyển tiền từ<br>Ví đến tài khoản/<br>số thẻ ngân hàng<br>hội địa (°) | -        | <ul> <li>5.000.000d/<br/>làn giao dịch</li> <li>10.000.000d/<br/>ngày giao dịch</li> <li>Phí CD: Miễn phí 3 lần<br/>đầu tiên trong tháng,<br/>từ lần thứ 4 tính phí<br/>5.500d/giao dịch</li> </ul> | <ul> <li>10.000.000d/<br/>lần giao dịch</li> <li>15.000.000d/ ngày<br/>giao dịch</li> <li>Phí CD: Miễn phí 3 lần<br/>đầu tiên trong tháng,<br/>từ lần thứ 4 tính phí<br/>5.500d/giao dịch</li> </ul> |

#### Hướng dẫn thanh toán

Người dùng có thể sử dụng tính năng thanh toán trên Ứng dụng VNPT Pay ngay cả khi chưa Đăng ký/đăng nhập ứng dụng.

Có 4 hình thức thanh toán Khách hàng có thể sử dụng:

- Thanh toán qua Ví VNPT Pay;
- Thanh toán qua Tài khoản/thẻ nội địa;
- Thanh toán qua Thẻ quốc tế;
- Thanh toán bằng cách quét mã QR Code tại hơn 40.000 điểm chấp nhận thanh toán.

#### HẠN MỨC VÀ PHÍ

| Chính sách                          | Mức thấp                                                                                                    | Mức trung bình                                                                                                    | Mức cao                                                                                                    |
|-------------------------------------|----------------------------------------------------------------------------------------------------|----------------------------------------------------------------------------------------------------|----------------------------------------------------------------------------------------------------|
| Thanh toán bằng ví                  | Có hỗ trợ                                                                                                    | Có hỗ trợ                                                                                                    | Có hỗ trợ                                                                                                    |
| Hạn mức và phí<br>thanh toán qua ví | <ul> <li>500.000đ/<br/>lần giao dịch</li> <li>2.000.000đ/<br/>ngày giao dịch</li> <li>Phí GD: quy định<br/>theo từng dịch vụ</li> </ul> | <ul> <li>10.000.000d/<br/>lần giao dịch</li> <li>10.000.000d/<br/>ngày giao dịch</li> <li>Phí GD: quy định<br/>theo từng dịch vụ</li> </ul> | <ul> <li>10.000.000đ/<br/>lần giao dịch</li> <li>15.000.000đ/<br/>ngày giao dịch</li> <li>Phí GD: quy định<br/>theo từng dịch vụ</li> </ul> |
| Giới hạn số lượt<br>giao dịch/ngày  | 15                                                                                                    | Không giới hạn                                                                                                    | Không giới hạn                                                                                                    |

#### Các dịch vụ thanh toán bằng VNPT Pay

#### 10.1 Thanh toán Online:

Thanh toán các dịch vụ hiện có trên trang chủ ứng dụng VNPT Pay, bao gồm:

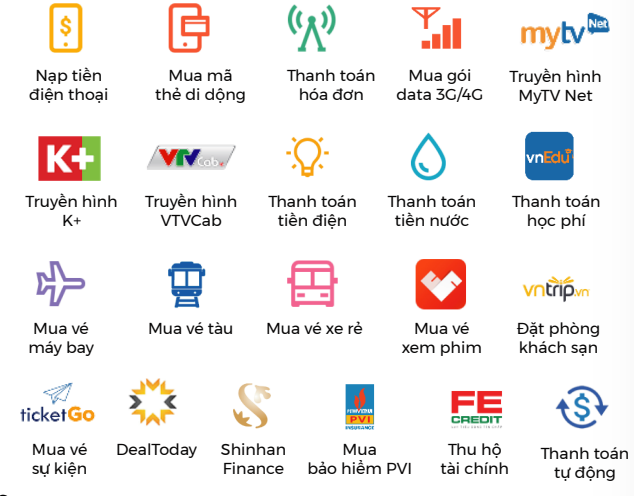

#### 10.2 Thanh toán tại điểm chấp nhận thanh toán

Thanh toán tại hơn 40.000 điểm chấp nhận thanh toán VNPay QR và VNPT Pay QR trên toàn quốc, với rất nhiều ngành hàng như:

• Thời trang:

CANIFA\* I OELISE TOKY OLIFE

G GOLDEN GATE

REDSUN

- Âm thực (F&B):
   royaltea
- Siêu thi, tạp hóa:

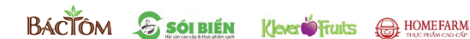

Mỹ phẩm, làm đẹp:

PAULA'S CHOICE SISHINE AKI DI DERMA

Điện tử, điện máy:

Thể thao, giải trí

🔸 Giáo dục

Cavs Lazun

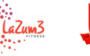

878 - S

Hàng không:

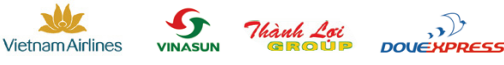

Và nhiều sản phẩm, dịch vụ khác....

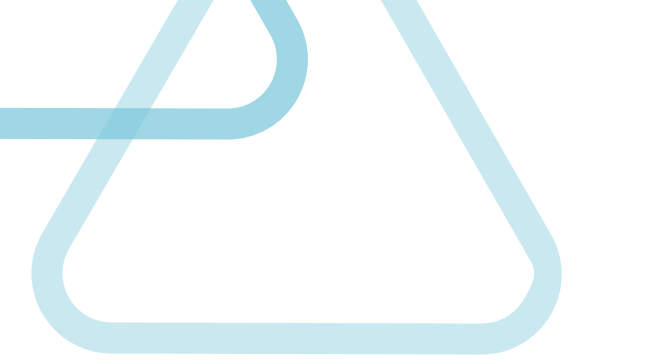

#### www.vnptpay.vn

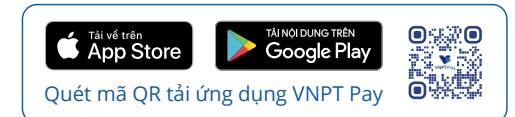

Hotline: 18001091 (nhánh 6)